## Google マップでの確認方法

バス車両の位置情報はオープンデータとして Google にも提供しておりますの で、Google マップの経路検索機能により、遅延等の運行状況が確認できます。 モバイル版の Google マップでは、車両の位置情報も表示されます。

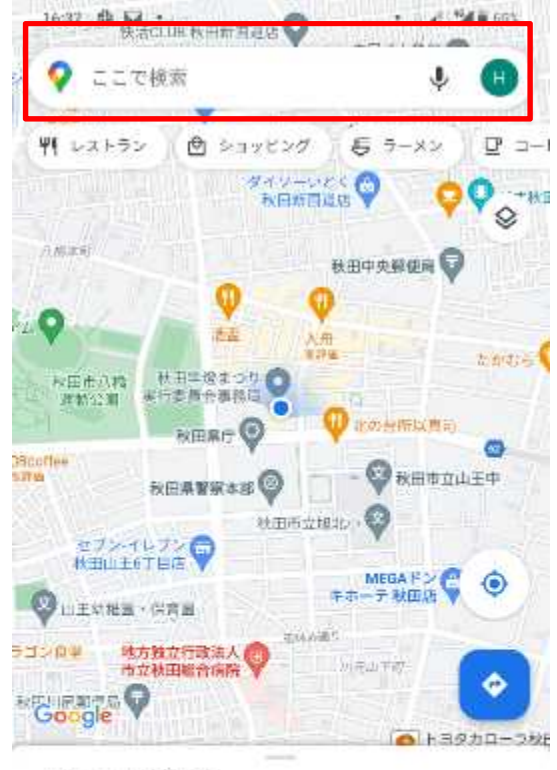

スマートフォン等で、Google マップ アプリを開きます。 画面上部の検索ボックスで、目的地を検索します。 例として、四ツ小屋駅からイオンモール秋田への経路を 検索します。 検索ボックスに目的地である「イオンモール秋田」と入

力します。

## 山王の最新情報

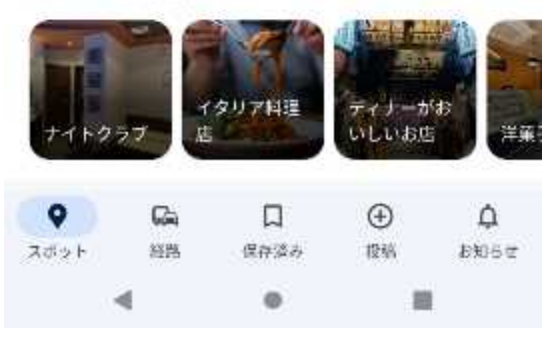

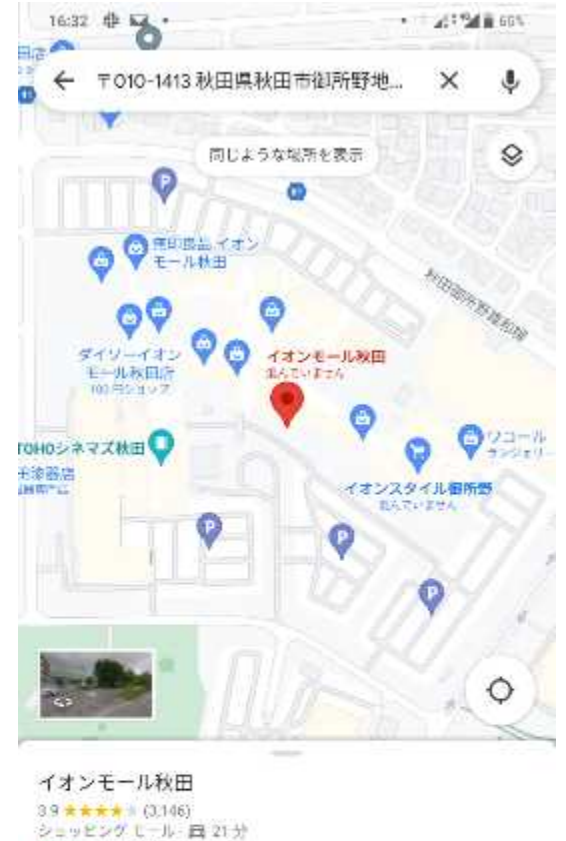

イオンスタイル御田野

西 田祥一覧

ALL STOP

题

E

3.8 \* \* \* \* (451)

スーパーマーケット

営業中·営業終了:21:00

TOHOシネマス校出 3.9★★★★★ (894)

テビ開始

.

4

L 10:5

0

转出館

(a) ==

## 画面上に「イオンモール秋田」が表示されるので、画面 左下の「経路」をタップします。

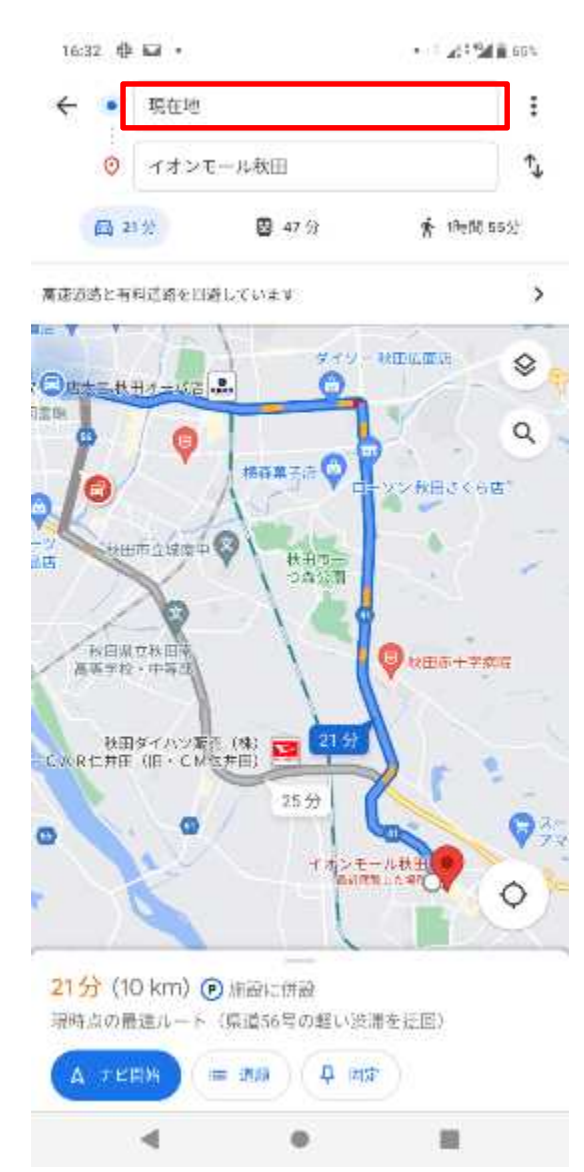

スマートフォン等の位置情報をもとに、現在地からの経 路が表示されますが、現在地の部分を出発地となる「四 ツ小屋駅」とします。

| 10:55 🖪 🔺 📽 🔛 🔸 | 💢 🛇 4G 📶 🗎 100% |
|-----------------|-----------------|
| ← 四ツ小屋駅         | $\otimes$       |
|                 |                 |

秋田市

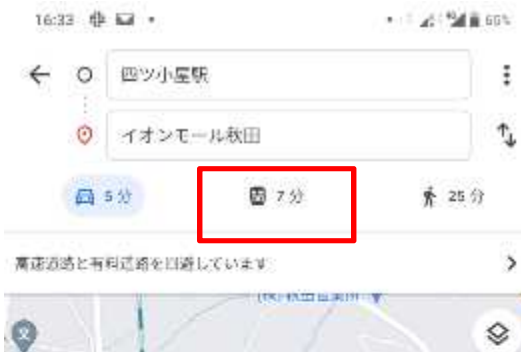

四ツ小屋駅〜イオンモール秋田」間の経路が表示される ので、画面上部真ん中の電車のアイコンをタップし、交 - 通手段を「公共交通」に切り替えます。

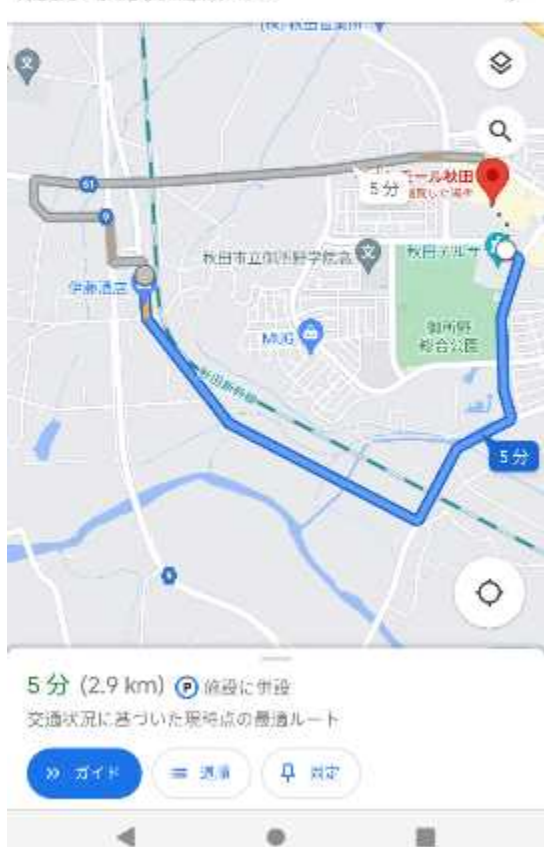

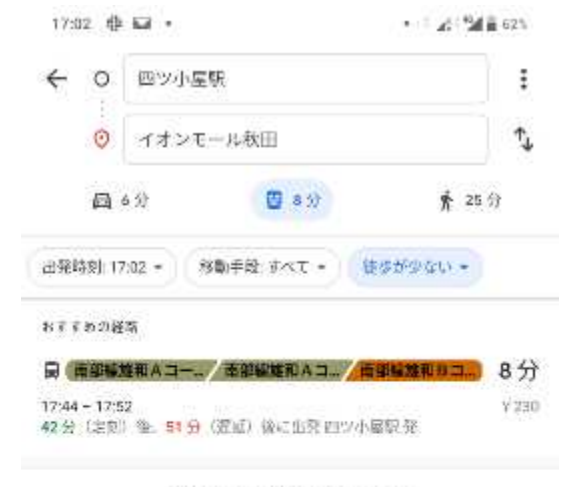

出発時間は12秒前に更新されました

おすすめの経路として、直近の公共交通の時刻が表示さ れます(乗換が必要な場合は、乗換情報も併せて表示さ れます。)。

また、遅延等が生じている場合は、その情報も併せて表 示されます。

左図の場合は、定刻どおり 42 分後に出発する便がある ことと、遅延のため、51 分後に出発予定となっている便 があることを示すものであり、51 分遅れということでは ありません。

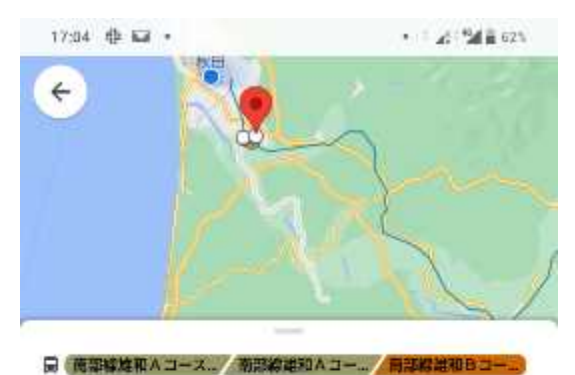

検索結果として表示された経路をさらにタップすると、 地図上に運行経路が表示されます。

また、1分遅れで運行していることが分かります。

| 62         | 2小屋駅                                  |              | 17:45 |
|------------|---------------------------------------|--------------|-------|
| Ŧ          | 10-1410 秋田県秋田市西夕公園                    | 小阳地松神        |       |
| SE:        | 1 j)(s0 m)                            |              | >     |
| ß          | ツ小屋駅                                  |              |       |
| 1          | <mark>部線維和スコース(イオン・</mark><br>ロンモール秋田 | 西の又)<br>17   | :46   |
| 2.5        | 運た、17/45                              |              | 1000  |
| <b>#</b> 1 | はどのような状況ですか?                          |              |       |
| Q          | - 波錐状況 (+ パリ)                         | 775-) (+ 第度) | +     |
| ŧ          | 9世 17:53 (遵道)                         |              | >     |
| ~          | 4號集團(7分)                              |              |       |
| - 1        |                                       |              |       |
| 固定         |                                       | 17:64        | 8分    |
|            | 4 0                                   |              |       |

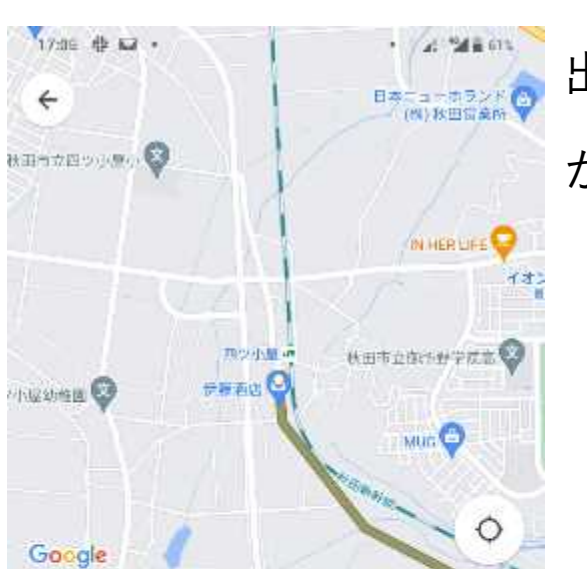

4

出発予定の便をさらにタップすると、その便の運行状況 がバス停ごとに表示されます。

| R | 南部線雄和Aコース(イイオンモール秋田 |
|---|---------------------|
|   | 四ツ小屋駅 発             |
|   |                     |

| • | 四ツ小屋駅<br>1分遅れ   |       | 17:46 |
|---|-----------------|-------|-------|
|   | 未戸口<br>2分遅れ     |       | 17.49 |
| • | 未戸柳田<br>2 分差れ   |       | 17.50 |
|   | 御所野元町七丁<br>2分遅れ | TEI . | 1751  |
| - | 4               |       |       |

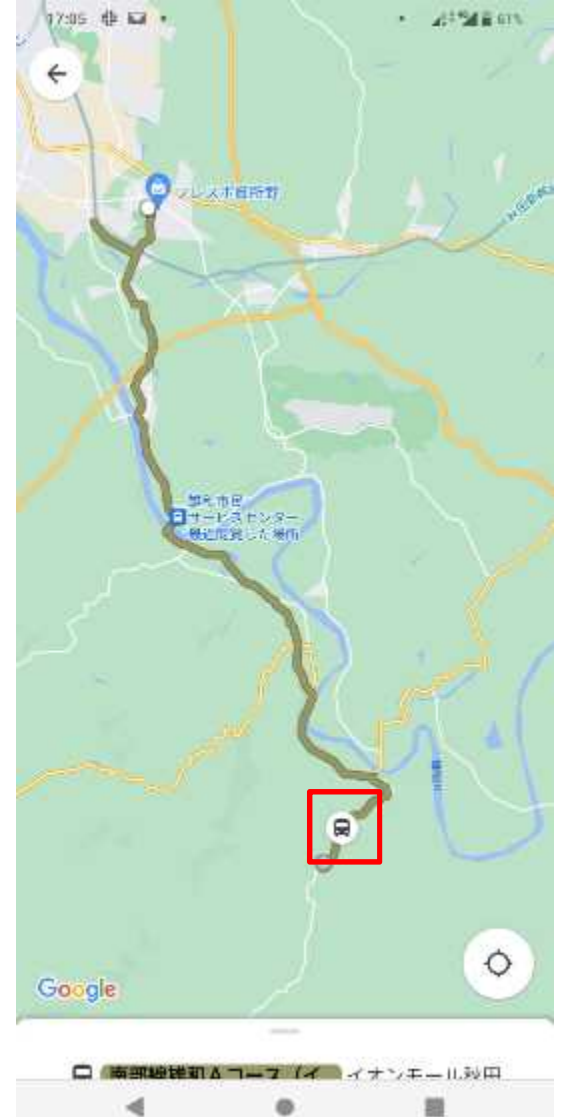

運行時刻が表示されている部分をスライドさせると、地 図画面が大きく表示されますので、お好みで切り替えて ご利用ください。

運行中の車両がある場合は、車両の位置がアイコンで表 示されます。

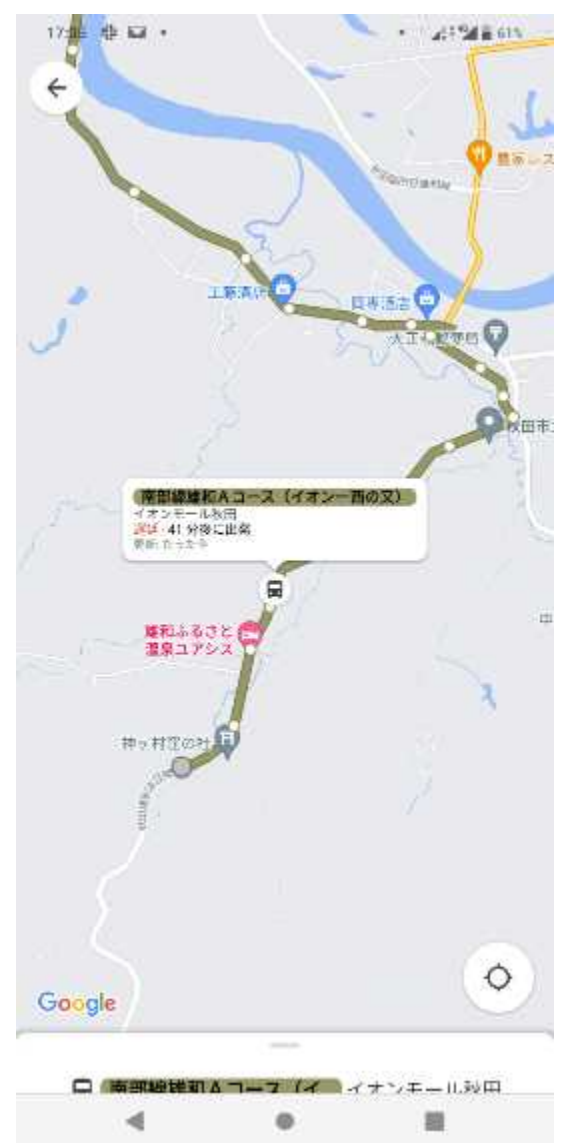

## 車両がいる地点をズームしていくと、路線名や行き先等 が表示されます。

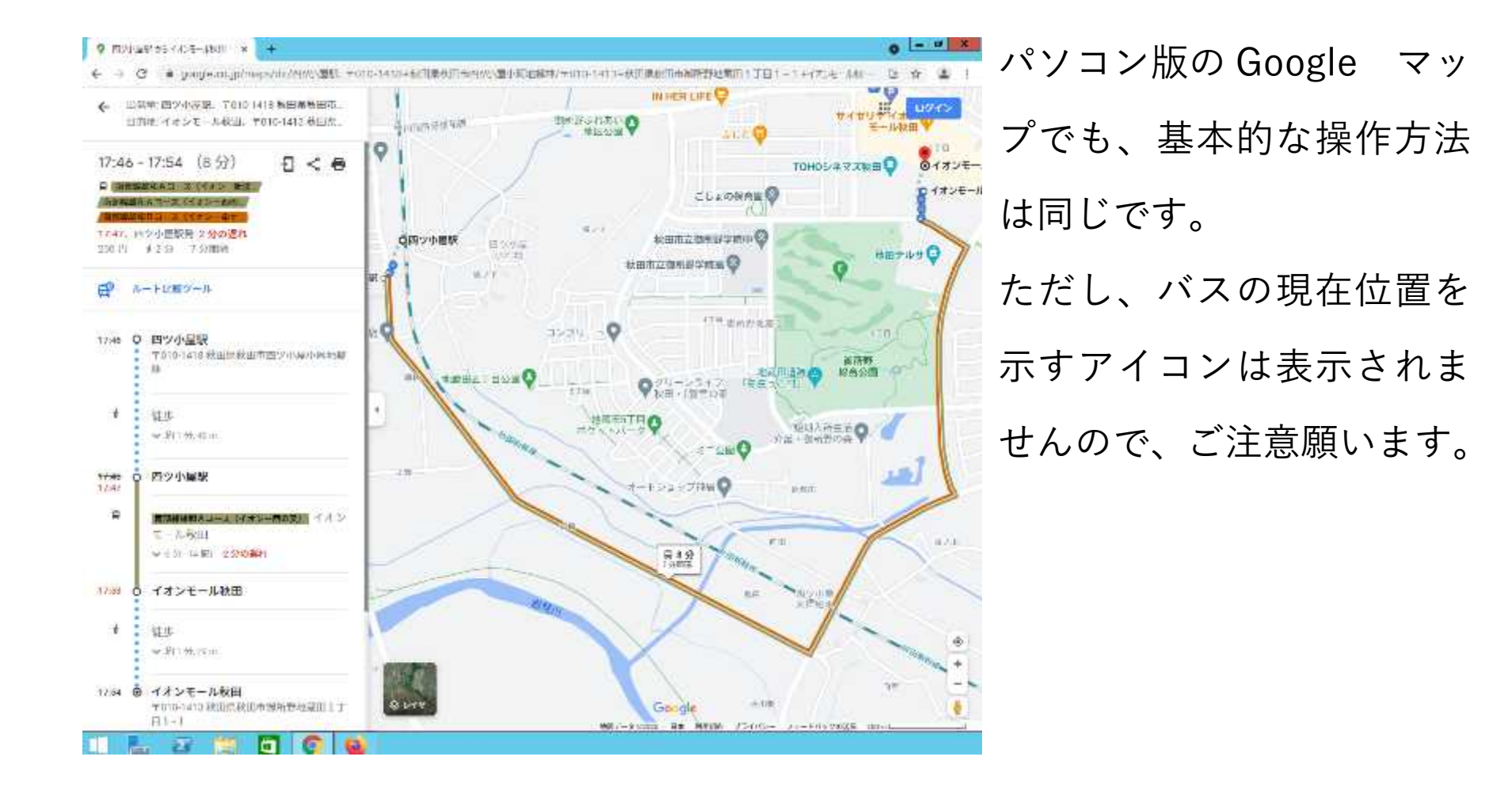